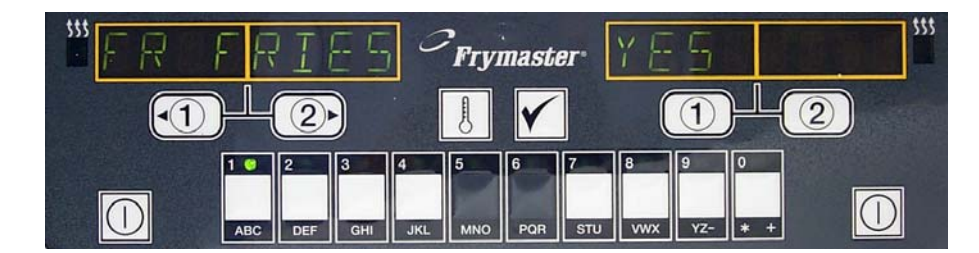

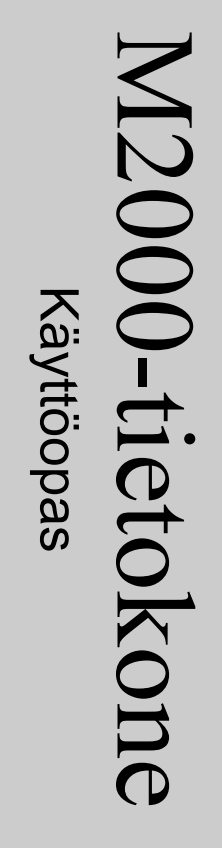

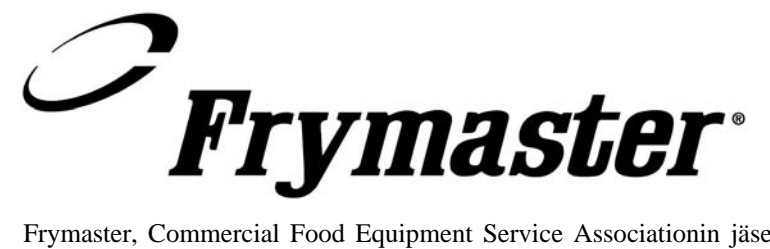

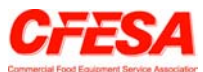

Frymaster, Commercial Food Equipment Service Associationin jäsen, suosittelee CFESA:n sertifioimien teknikoiden käyttöä.

\*81960/1\*

Hinta: \$6,00 819-6071 Tammikuu 2003

#### M2000-tietokone

#### Sisällysluettelo

| Yleiskuvaus                                                                                                    |                                        |
|----------------------------------------------------------------------------------------------------|----------------------------------------|
| Pikaohjeet<br>Käytön perusteet<br>Paistaminen monen tuotteen näyttöä käyttäen<br>Paistaminen yhden tuotteen näyttöä käyttäen<br>Siirtyminen aamiaisesta lounaaseen<br>Siirtyminen lounaasta aamiaiseen                          | 2-1<br>2-2<br>2-3<br>2-4<br>2-5        |
| Tietokoneen käyttökuntoon asetus ja kielen valinta<br>Paistoaseman ohjelmointi<br>Monen tuotteen rasvakeittimen ohjelmointi<br>Uusien tuotteiden ohjelmointi<br>Puhdistuskiehutuksen lisääminen<br>Puhdistuskiehutuksen valinta | 3-1<br>4-1<br>5-1<br>6-1<br>7-1<br>7-1 |
| Ohjelmointi- ja testikoodit                                                                                                    | 8-1                                    |

| hjelmointi- ja testikoodit                      | 8-1 |
|-------------------------------------------------|-----|
| Ohjelmointi                                     | 8-1 |
| Asetus käyttökuntoon                            | 8-1 |
| Palautumisen tarkastus                          | 8-2 |
| Oletusasetusten lataaminen                      | 8-2 |
| Äänitason ja kielen valinta                     | 8-3 |
| Muuttaminen fahrenheitasteista celsiusasteisiin | 8-3 |
| Ylärajan tarkastus                              | 8-4 |
| Tietokoneen siirtäminen                         | 8-5 |
|                                                 |     |

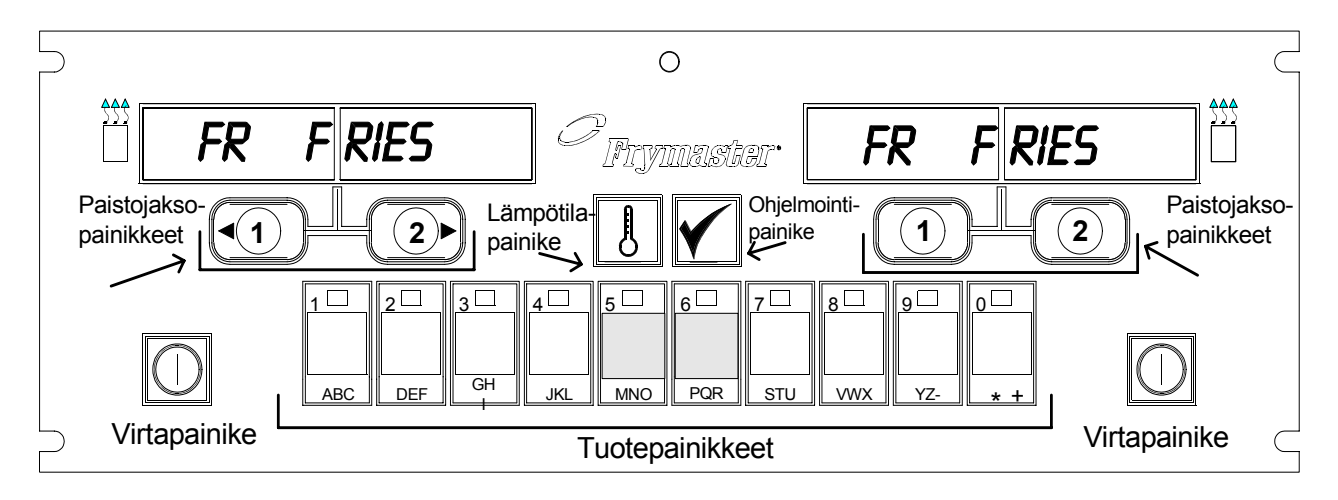

#### 1.1 Yleistä

Tervetuloa käyttämään M2000-tietokonetta. M2000:n ominaisuuksiin kuuluu mallista M100B tuttu helppo yhdellä painikkeella tapahtuva käyttö sekä 40 tuotteen tuotevalikoiman käyttömahdollisuus. M2000:n käyttö on helppoa. Yhden painikkeen painaminen käynnistää

paistojakson tuotteelle varatussa astiassa. Kun tietokonetta käytetään useammalle tuotteelle tarkoitetun astian kanssa. paistojakson käynnistämiseen tarvitaan vain kaksi painikkeen painallusta. Paina ensin haluamasi tuotteen tuotepainiketta ja paina sitten kyseisen tuotteen näytön alla olevaa paistojaksopainiketta. Tietokoneella voidaan siirtyä saumattomasti eri tuotteiden välillä (McNuggets, Crispy Chicken ja muut valikoimaan lisätyt tuotteet).

Tyypillisessä asennuksessa kolmella astialla varustetun paistoaseman M2000:n näytössä lukee FR FRIES (näytetty yllä), ja se käynnistää paistojakson, kun paistoallaspainiketta painetaan kerran. Kana-/filee-aseman nestekidenäytössä on katkoviivat.

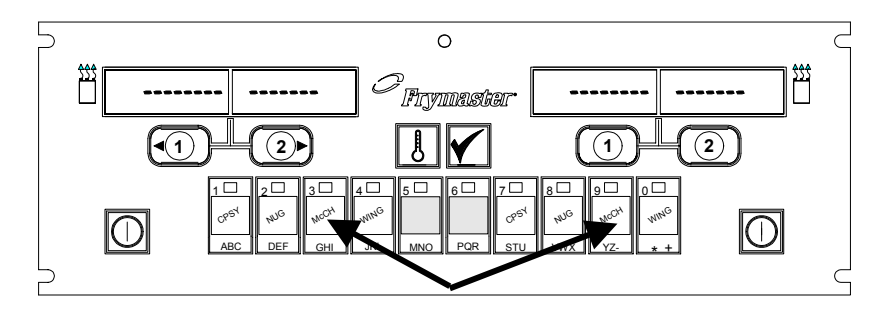

Painettaessa painiketta 3 tai 9 näyttöön tulee McChick.

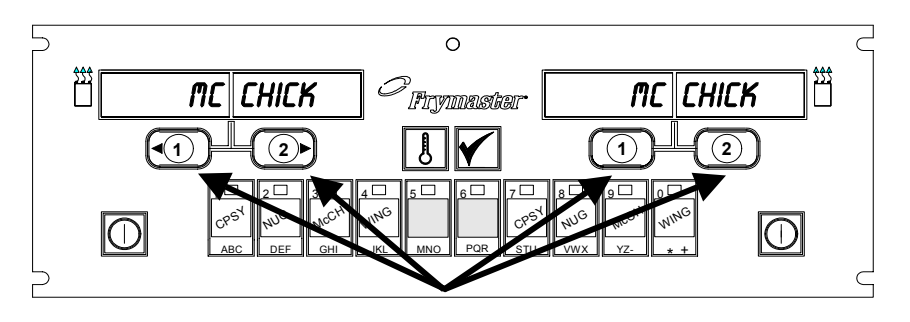

McChick-näytön alla olevan jommankumman paistojaksopainikkeen painaminen käynnistää paistojakson.

Paistojakso käynnistetään painamalla tuotepainiketta ja sitten alas lasketun korin sijaintia vastaavaa paistojaksopainiketta. McChicken-tuotepainiketta painettaessa näyttöön tulee teksti McChick. Paina asianmukaisen alas lasketun korin sijaintia vastaavaa paistojaksopainiketta.

M2000 toimii sekä täysikokoisella että jaetulla paistoaltaalla varustettujen sähkö- ja kaasutoimisten keittimien kanssa.

#### M2000:n yleiskuvaus

#### 1.2 Huoltotietoja

Saat lähimmän huolto- ja korjauskeskuksen yhteystiedot soittamalla tämän oppaan kannessa olevaan 800-numeroon. Kun pyydät huoltoapua, anna aina paistotietokoneesi malli- ja sarjanumero sekä siihen kytkettynä olevan rasvakeittimen tyyppi.

Jotta voimme auttaa mahdollisimman tehokkaasti, tarvitsemme seuraavat tiedot:

| Mallinumero           |  |
|-----------------------|--|
| Sarjanumero           |  |
| Rasvakeittimen tyyppi |  |
| Ongelman kuvaus       |  |

Muut mahdolliset tiedot, jotka voivat olla avuksi ongelmaa ratkaistaessa.

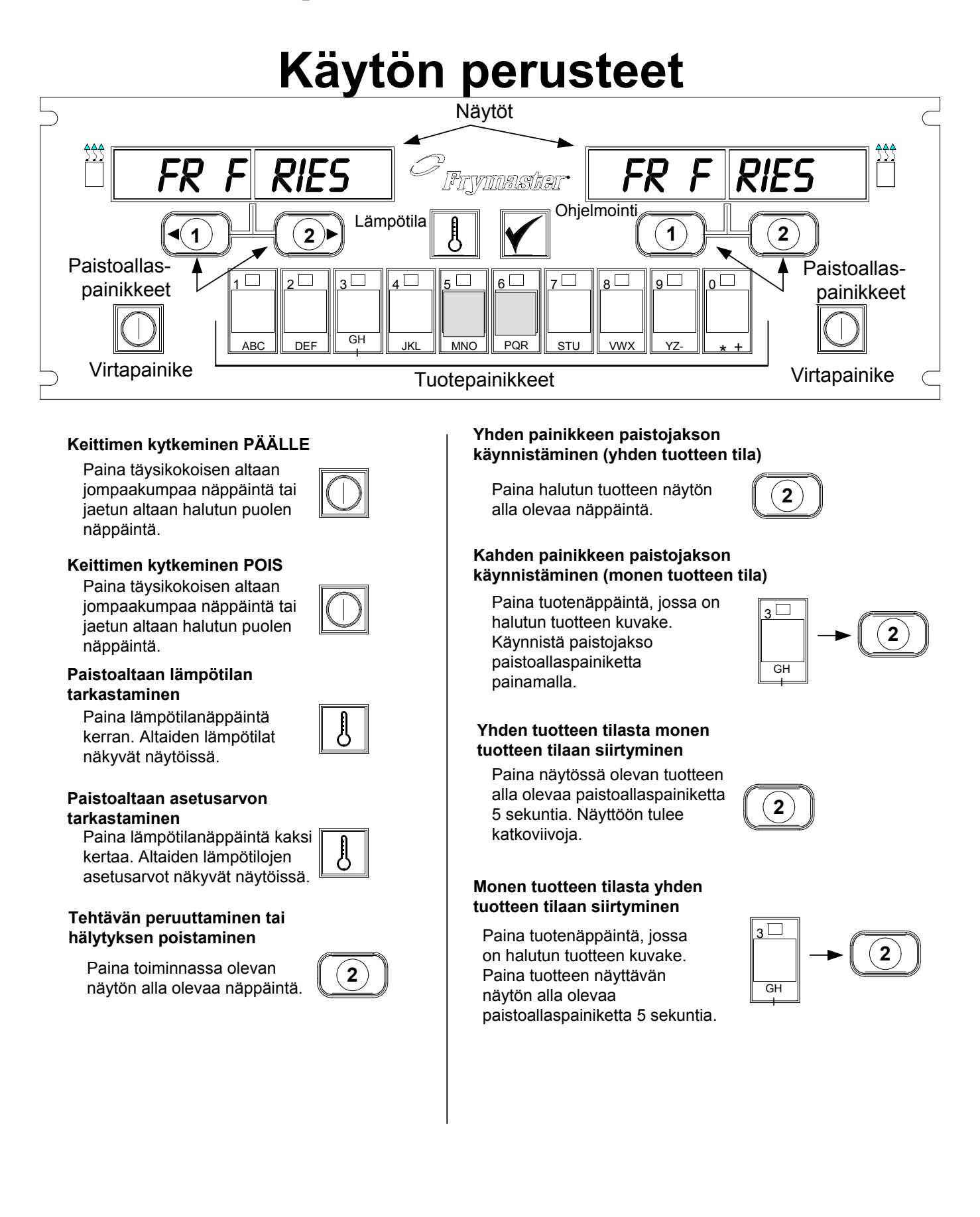

# Paistaminen monen tuotteen näyttöä käyttäen

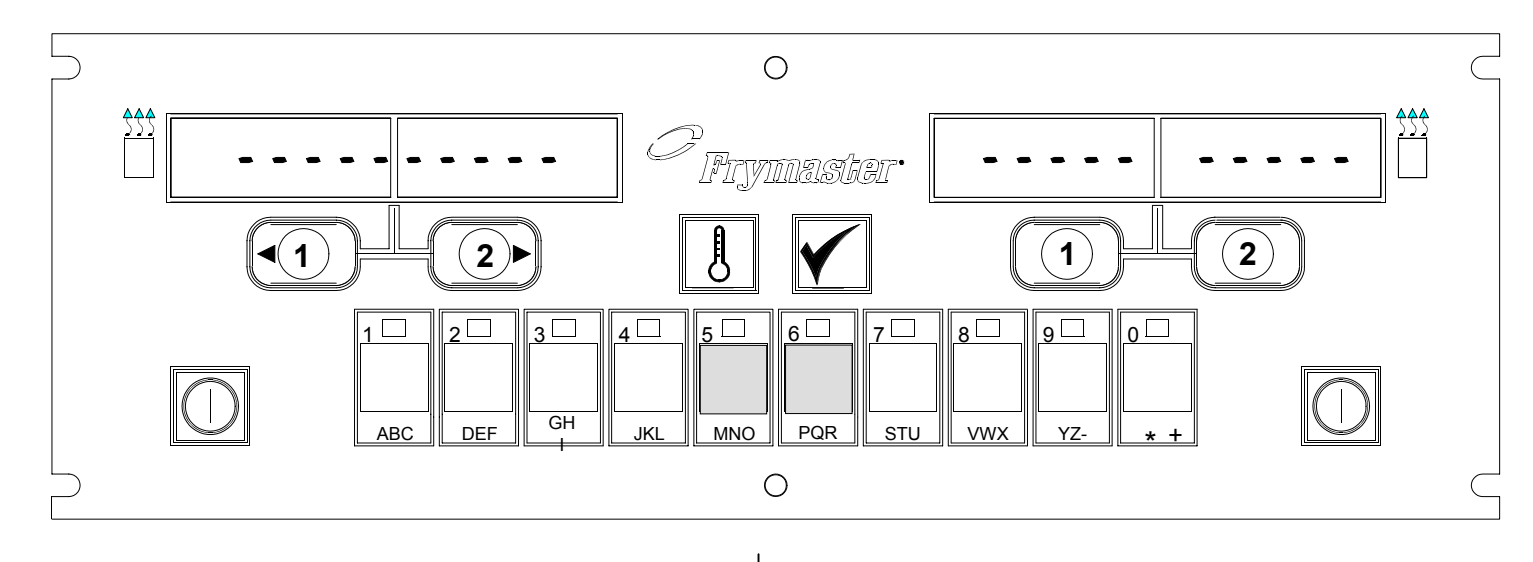

- 1 Katkoviivat näkyvät kummassakin näytössä.
- 2 Paina tuotepainiketta.
- **3** Altaassa, jolla on oikea asetusarvo, lukee:
- 4 Altaassa, jolla on väärä asetusarvo, lukee:
- 5 Käynnistä paistojakso paistoallaspainiketta painamalla.
- 6 Näyttö vaihtelee tekstin MCCK ja jäljellä olevan paistoajan välillä.

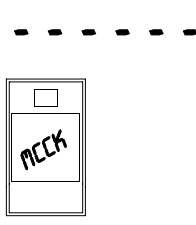

MC CHICK

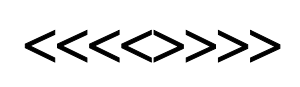

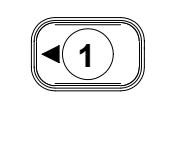

MC CK ↑↓ 2:34

- Jos tämän tuotteen valmistamisen aikana on suoritettava jokin tehtävä, näyttöön tulee teksti "duty" (tehtävä), kun on aika suorittaa tehtävä (esim. ravistelu).
- 8 Peruuta hälytys painamalla duty-näytön alla olevaa paistoallaspainiketta.
- Näytössä lukee "pull" (vedä), kun paistoaika on kulunut umpeen, ja samalla kuuluu hälytys.
- 10 Peruuta hälytys painamalla pull-näytön alla olevaa paistoallaspainiketta.
- 11 Katkoviivat tulevat uudelleen näkyviin käytössä olevaan näyttöön, kun paistojakso päättyy.

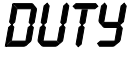

2)

PULL

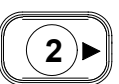

# Paistaminen yhden tuotteen näyttöä käyttäen

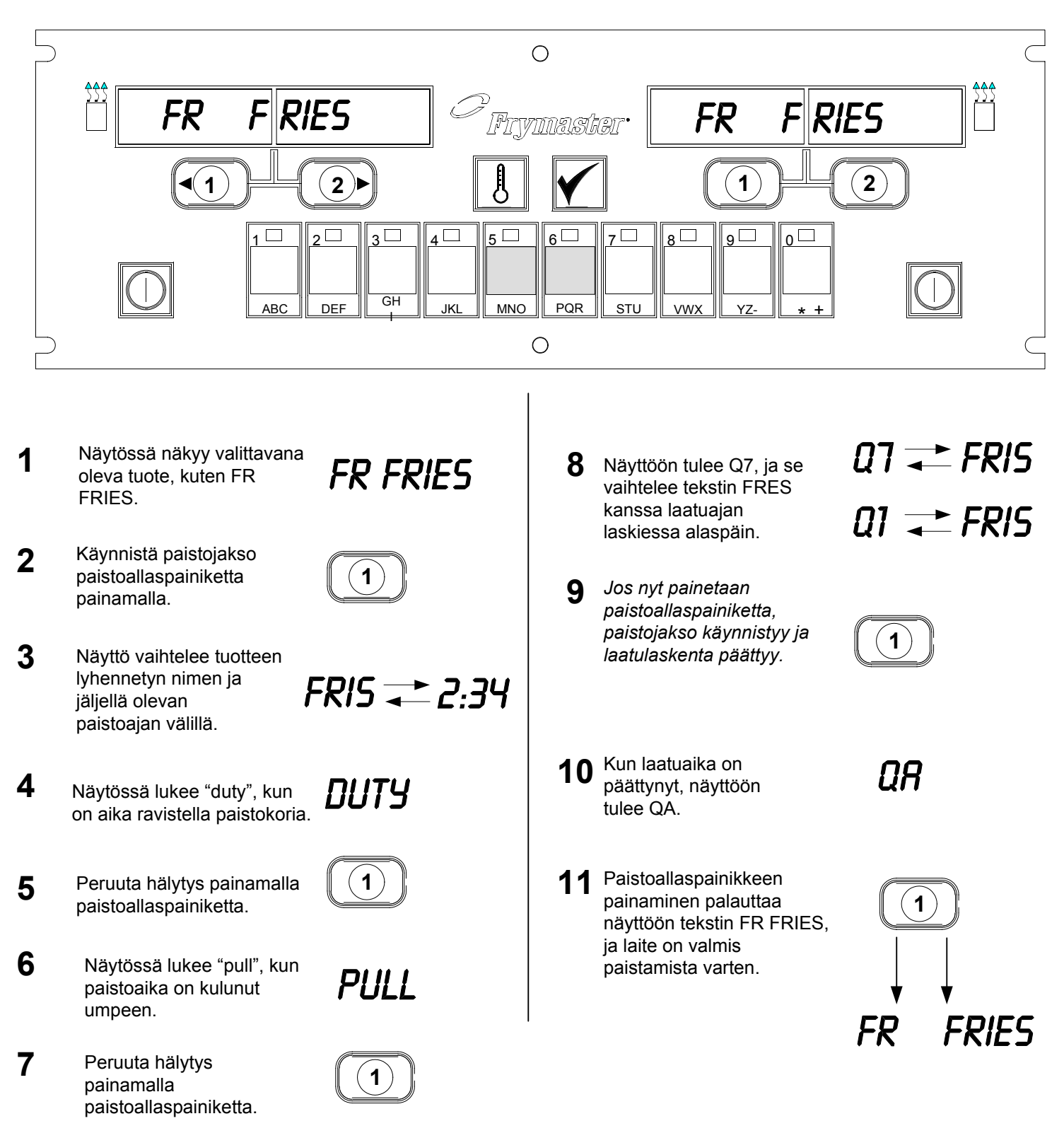

## Siirtyminen aamiaisesta lounaaseen

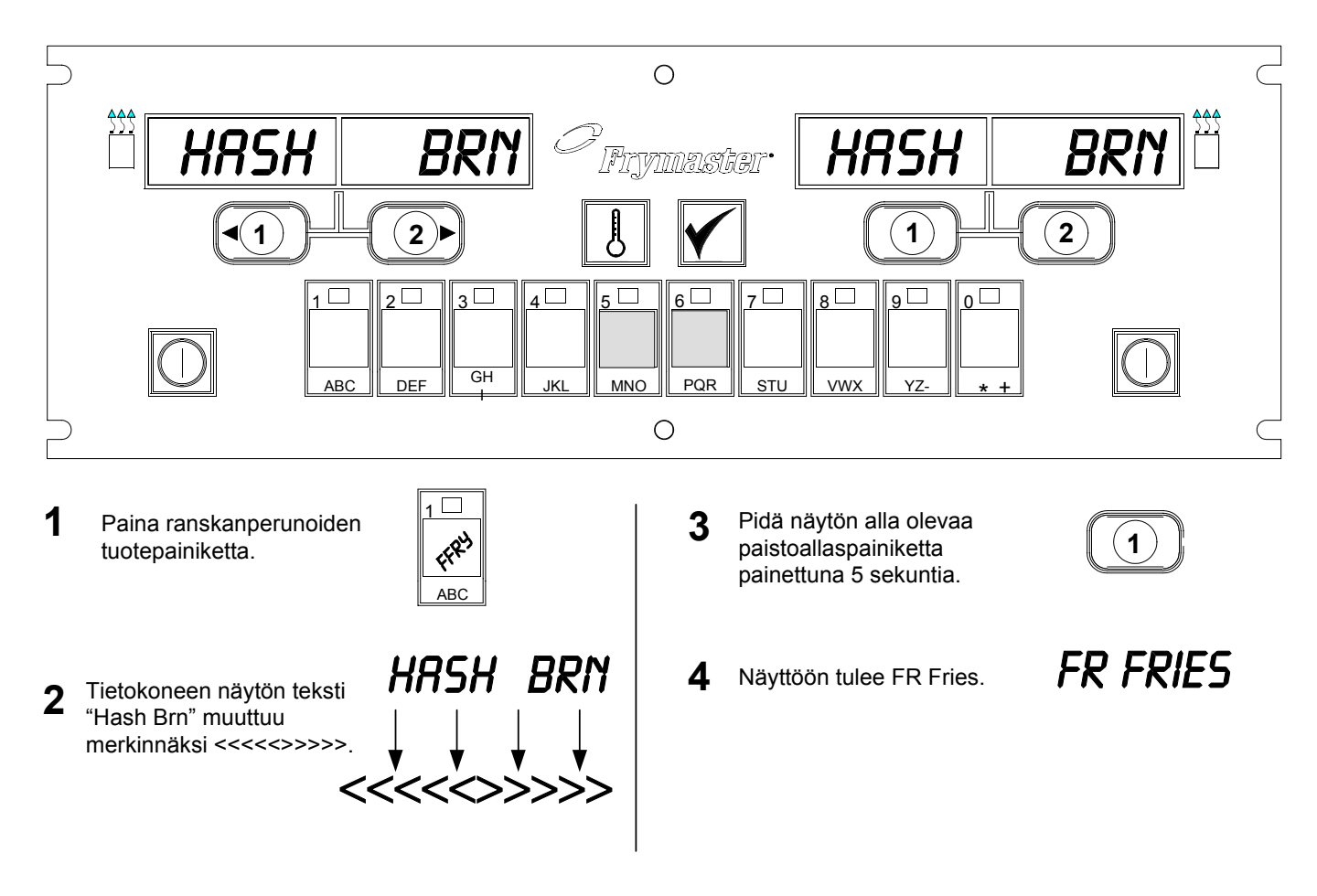

Muuta kummankin näytön tekstiksi FR Fries.

# Siirtyminen lounasasetuksesta aamiaiseen

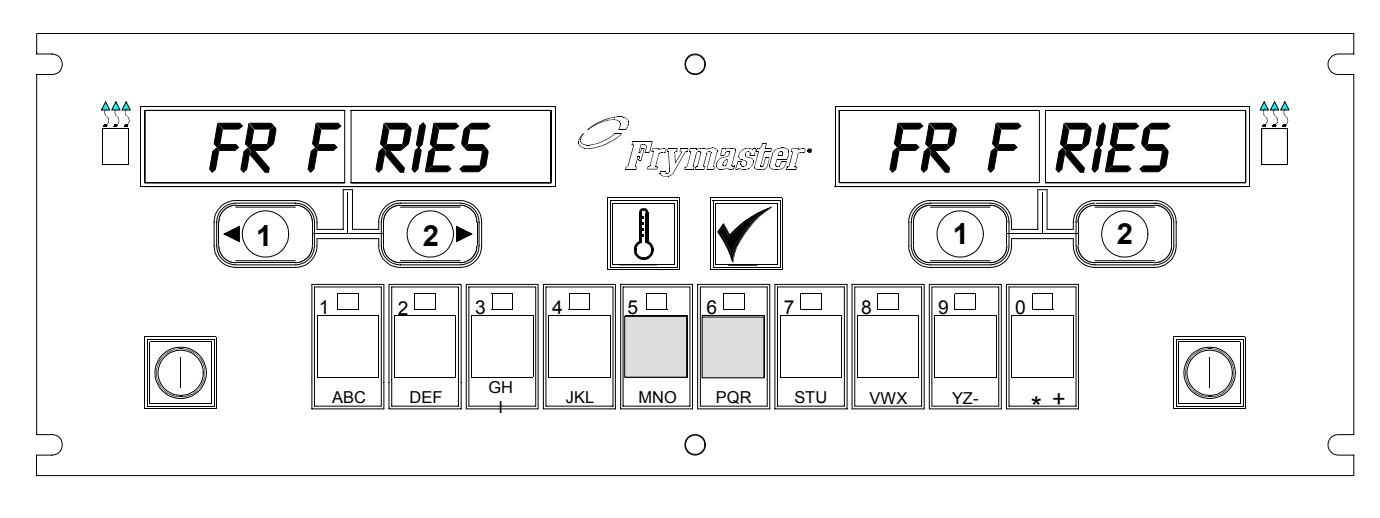

1 Tietokoneen näytössä lukee

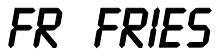

2 Paina paistettujen perunoiden tuotepainiketta.

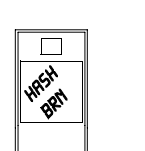

**3** Tietokoneen näytön teksti "FR Fries" muuttuu merkinnäksi <<<<>>>>.

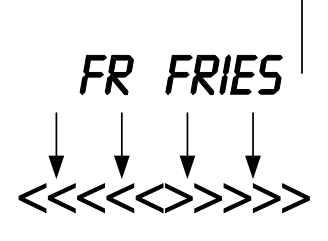

4 Pidä näytön alla olevaa paistoallaspainiketta painettuna 5 sekuntia.

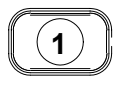

- 5 Näyttöön tulee Hash Brn.
- HASH BRM

#### M2000:n asennus ja käyttökuntoon asetus

| Tietokoneen<br>asetukset: kielen<br>ja äänenvoimak-<br>kuuden valinta<br>Käytetään<br>tietokoneen<br>alkuasetusta<br>varten.                                                                                                    | <ol> <li>Tietokoneen näyttö on POIS päältä.</li> <li>Paina .</li> <li>Vasemmassa näytössä näkyy code.</li> <li>3 3 2 2 2 (3322)</li> <li>Tietokoneen vasen näyttö vaihtelee sanomien Loading (lataa) ja menu (valikko) välillä. Oikeanpuoleinen näyttö laskee 39:ään asti ja</li> </ol>                                                                                                    |
|----------------------------------------------------------------------------------------------------|----------------------------------------------------------------------------------------------------|
| Tietokoneessa on<br>kaksi äänen-<br>voimakkuus-<br>asetusta.                                                                                                    | <ul> <li>tyhjenee sitten.</li> <li>6. Tietokoneen näytössä lukee OFF (pois).</li> <li>7. Paina .</li> <li>8. Vasemmassa näytössä näkyy code.</li> <li>9. Paina</li></ul>                                                                                                    |
| Käytetään<br>näytössä<br>näkyvän kielen<br>asettamista<br>varten.<br>*HUOMAA:<br>Näytön kielen tai<br>valikkoparametrin<br>muuttaminen<br>aiemmin<br>ohjelmoidussa<br>tietokoneessa<br>poistaa kaikki<br>erikoistuotteita<br>varten<br>ohjelmoidut<br>asetukset. | <ol> <li>11. Voit siirtyä varoitusäänen hiljaisen ja kovan äänenvoimakkuuden välillä painelemalla -painiketta.</li> <li>12. Kun haluamasi asetus näkyy oikeanpuoleisessa näytössä, lukitse valinta painamalla -painiketta.</li> <li>13. Vasemmassa näytössä* lukee Language (kieli) ja oikeassa English (englanti). Katso sivulta 8-3, kuinka lämpöasteiden näyttö muutetaan fahrenheitasteista celsiusasteisiin.</li> <li>14. Voit siirtyä kielivalintojen välillä painelemalla -painiketta.</li> <li>15. Kun haluamasi kieli näkyy oikeanpuoleisessa näytössä, lukitse valinta painamalla -painiketta.</li> </ol> |

#### M2000:n asennus ja käyttökuntoon asetus

| Kävtetään                                                            | 16. Vasemmassa näytössä lukee Menu (valikko) ja oikeassa USA tai                                                                                                    |
|----------------------------------------------------------------------|----------------------------------------------------------------------------------------------------|
| valikkopara-<br>metrien<br>oletusarvojen<br>asettamiseen             | Non-USA (ei USA).                                                                                                    |
|                                                                      | 17. Voit siirtyä tuotevaihtoehtojen välillä painelemalla 🚺-painiketta.                                                                                                    |
| yhdysvaltalaisia<br>tai ei-<br>yhdysvaltalaisia                      | 18. Kun haluamasi tuote näkyy oikeanpuoleisessa näytössä, lukitse valinta                                                                                                    |
| tuotteita varten.                                                    | painamalla Painiketta. Jos muutat oletusasetuksen pois<br>englanninkielestä, tietokoneen vasen näyttö vaihtelee sanomien                                                                   |
| * <b>HUOMAA:</b><br>Näytön kielen tai                                | loading (lataa) ja menu (valikko) välillä. Oikeanpuoleinen<br>näyttö laskee 38:aan asti ja tyhjenee sitten.                                                                                |
| valikkoparametrin<br>muuttaminen<br>aiemmin                          | 19. Tietokoneen näytössä lukee Off.                                                                                                    |
| ohjelmoidussa<br>tietokoneessa<br>poistaa kaikki<br>orikoistuottoita | 20. Paina                                                                                                    |
| varten<br>ohjelmoidut                                                | 21. Vasemmassa näytössä lukee code.                                                                                                    |
| asetukset.                                                           | 22. Paina $(1656)$ tuotenäppäimillä.                                                                                                    |
| Tällä asetetaan                                                      | 23. Vasemmassa näytössä lukee GAS. Oikeassa lukee YES.                                                                                                    |
| keitin toimimaan<br>kaasulla tai                                     | m                                                                                                    |
| sähköllä ja<br>käyttämään<br>täysikokoista tai<br>jaettua allasta.   | 24. Voit siirtyä asetusten YES ja NO välillä painelemalla Painiketta.<br>Valitse YES, jos kyseessä on kaasutoiminen rasvakeitin. Valitse NO,<br>jos kyseessä on sähkötoiminen rasvakeitin. |
|                                                                      | 25. Kun haluamasi valinta näkyy oikeanpuoleisessa ikkunassa, siirry                                                                                                    |
|                                                                      | seuraavaan valintaan painamalla 🗹 -painiketta.                                                                                                    |
|                                                                      | 26. Vasemmassa näytössä lukee Split (jaettu) ja oikeassa Yes. Voit                                                                                                    |
|                                                                      | siirtyä asetusten YES ja NO välillä painelemalla <b>LB</b> -painiketta.<br>Valitse YES, jos kyseessä on jaettu astia, ja NO, jos kyseessä on<br>täysikokoinen astia.                       |
|                                                                      | 27. Siirry seuraavaan valintaan painamalla 🗹.                                                                                                    |
|                                                                      | 28. Ruutu pimenee. Näkyviin tulee ○FF. Tietokone on valmis ohjelmointia varten seuraavissa kappaleissa kuvatulla tavalla.                                                                  |
|                                                                      |                                                                                                    |

#### Ohjelmointi yhden tuotteen käyttöä varten

| Esimerkki:<br>Astioiden                   | 1. Tietokoneen näytössä lukee OFF. (Tietokoneen on oltava pois päältä ohielmointitilaan pääsemiseksi.)                                                                                            |
|-------------------------------------------|----------------------------------------------------------------------------------------------------|
| ohjelmointi                               | 2. Paina 🗹.                                                                                                    |
|                                           | 3. Vasemmassa näytössä lukee code.                                                                                                    |
|                                           | 4. Paina (1650) tuotenäppäimillä.                                                                                                    |
| Tallentaa<br>tuotteen tuote-              | 5. Vasemmassa näytössä lukee FR FRIES. Oikeanpuoleinen näyttö on tyhjä.                                                                                                    |
| painikkeeseen.                            | 6. Tuotepainikkeen 1 (ranskanperunoiden oletustuotepainike) merkkivalo syttyy.                                                                                                    |
|                                           | <ul> <li>7. Siirry tarvittaessa toiseen tuotevaihtoehtoon painamalla</li> <li><i>Tässä esimerkissä tietokonetta käytetään vain ranskanperunoille.</i></li> </ul>                                  |
| Asettaa                                   | <ol> <li>Paina tietokoneen oikealla puolella. Täyden astian koneessa kummankin painikkeen päällä lukee YES, mutta jaetun astian koneessa</li> </ol>                                               |
| asetuspisteen<br>ranskanperunoille.       | se lukee vain painikkeen päällä. Tämä vaihe asettaa astian<br>lämpötilaksi 335 °F (168 °C), joka on ranskanperunoiden<br>asetuslämpötila.                                                         |
|                                           | <ol> <li>Paina 2 tietokoneen oikealla puolella. Painikkeen päällä olevassa näytössä lukee YES. Tämä vaihe asettaa jaetun koneen oikean astian lämpötilaksi 335 °F (168 °C).</li> </ol>            |
| Asettaa<br>tehtäväajan.                   | <ol> <li>Paina Vasemmassa näytössä lukee Duty 1. Oikeassa lukee M<br/>:30. Tämä asettaa sekunnit paistojakson tehtävähälytystä varten. M :30<br/>on oletusarvo ja sitä tulisi käyttää.</li> </ol> |
| Asettaa                                   | 11 Voit siirtyä hälytyksen automaattisen ja manuaalisen peruutuksen                                                                                                    |
| hälytyksen<br>peruutus-<br>vaihtoehdon.   | välillä painelemalla                                                                                                    |
|                                           | M : 30 ja A : 30 välillä, kun painiketta <b>LU</b> painetaan. Hälytyksen                                                                                                    |
| Asettaa toisen<br>tehtävän<br>hälytyksen. | <ul> <li>12. Paina . Vasemmassa näytössä lukee Duty 2. Oikeassa lukee M</li> <li>: OO. Tämä asettaa ajan paistojakson toista tehtävähälytystä varten.</li> </ul>                                  |

#### Ohjelmointi yhden tuotteen käyttöä varten

ſ

| 13. Anna tarvittaessa aika käyttämällä numeroituja tuotenäppäimiä. M : OO on oletusasetus.                                                                                                    |
|----------------------------------------------------------------------------------------------------|
| <ol> <li>Siirry hälytyksen automaattisen ja manuaalisen peruutuksen välillä<br/>vaiheen 10 mukaisesti.</li> </ol>                                                                                                    |
| <ul> <li>15. Paina . Vasemmassa näytössä lukee Remove (poista). Oikeassa lukee M 3:10. Tämä asettaa valitun tuotteen paistoajan. Muuta aikaa tarpeen mukaan käyttämällä numeroituja näppäimiä. 3:10 on ranskanperunoiden oletuspaistoaika.</li> </ul>                               |
| 16. Voit siirtyä hälytyksen automaattisen ja manuaalisen peruutuksen välillä painelemalla painiketta.                                                                                                    |
| <ul> <li>17. Paina Nasemmassa näytössä lukee QUAL. Oikeassa lukee M<br/>7:00. Tämä on laadun oletuspitoaika ranskanperunoille. Muuta aikaa<br/>tarpeen mukaan käyttämällä numeroituja tuotenäppäimiä. Laatuajastin<br/>voidaan poistaa käytöstä antamalla arvoksi nolla.</li> </ul> |
| 18. Voit siirtyä hälytyksen automaattisen ja manuaalisen peruutuksen välillä painelemalla .painiketta.                                                                                                    |
| <ol> <li>Paina . Vasemmassa näytössä lukee Set-Temp. Oikeassa lukee 335F (179C). Tämä on ranskanperunoiden lämpötilan perusasetusarvo. Muuta asetusta tarpeen mukaan käyttämällä numeroituja tuotenäppäimiä.</li> </ol>                                                             |
| 20. Toista vaiheet 7–19 muille tuotteille.                                                                                                    |
| 21. Kun viimeinen ohjelmoitu tuotevaihtoehto on tietokoneen näytössä,<br>paina painiketta lukitaksesi vaihtoehdon ja poistuaksesi<br>ohjelmoinnista.                                                                                                    |
|                                                                                                    |

## Ohjelmointi monen tuotteen käyttöä varten

| Monelle tuotteelle                                           | 1. Tietokoneen näytössä lukee OFF. (Tietokoneen on oltava pois päältä                                                                                                 |
|--------------------------------------------------------------|----------------------------------------------------------------------------------------------------|
| tarkoitetun astian                                           | ohjelmointitilaan pääsemiseksi.)                                                                                                    |
| ohjelmointi                                                  | 2. Paina 🗹.                                                                                                    |
|                                                              | 3. Vasemmassa näytössä lukee Code.                                                                                                    |
| Asettaa<br>paistoajan.                                       | 4. Paina (1650) tuotenäppäimillä.                                                                                                    |
|                                                              | 5. Vasemmassa näytössä lukee FR FRIES. Oikeanpuoleinen näyttö on tyhjä.                                                                                               |
|                                                              | <ol> <li>Tuotepainikkeen 1 (ranskanperunoiden oletustuotepainike)<br/>merkkivalo syttyy.</li> </ol>                                                                   |
| Asettaa<br>laatuajan.                                        | 7. Siirry seuraavaan tuotevaihtoehtoon painamalla                                                                                                    |
|                                                              | 8. Vasemmassa näytössä lukee Fillet (filee).                                                                                                    |
| Tallentaa<br>tuotevalinnan<br>tuote-                         | 9. Tallenna paistojakso painamalla asianmukaista tuotepainiketta. Valitun tuotepainikkeen merkkivalo syttyy. Oikeanpuoleinen näyttö on tyhjä.                         |
| painikkeeseen.                                               |                                                                                                    |
| Asettaa valitun<br>tuotteen kanssa<br>käytettävän<br>altaan. | 10. Paina jaetun rasvakeittimen oikealla puolella, niin<br>paistoallaspainikkeen päällä olevaan näyttöön tulee YES. Tämä<br>näyttää astian, jossa tuote valmistetaan. |
| Asettaa<br>tehtäväajan.                                      | 11. Paina Vasemmassa näytössä lukee Duty 1. Oikeassa lukee M<br>: OO. Tämä asettaa sekunnit paistojakson tehtävähälytystä varten.                                     |
|                                                              | 12. Voit siirtyä hälytyksen automaattisen ja manuaalisen peruutuksen                                                                                                  |
|                                                              | välillä painelemalla D-painiketta. Vasen näyttö vaihtelee sanomien                                                                                                    |
|                                                              | M : OO ja A : OO välillä, kun painiketta <b>LU</b> painetaan. Hälytyksen manuaalinen peruutus on oletusasetuksena.                                                    |
|                                                              | 13. Paina Nasemmassa näytössä lukee Duty 2. Oikeassa lukee M<br>:00. Tämä asettaa ajan paistojakson toista tehtävähälytystä varten.                                   |

## Ohjelmointi monen tuotteen käyttöä varten

| 14. Anna tarvittaessa aika käyttämällä numeroituja tuotenäppäimiä. $M : OO$ on oletusasetus.                                                                                                    |
|----------------------------------------------------------------------------------------------------|
| 15. Siirry hälytyksen automaattisen ja manuaalisen peruutuksen välillä vaiheen 12 mukaisesti.                                                                                                    |
| 16. Paina Oikeassa näytössä lukee Remove (poista). Oikeassa näytössä lukee M 4:00, joka on fileiden oletuspaistoaika. Anna tarvittaessa uusi paistoaika minuutteina ja sekunteina käyttämällä numeroituja tuotenäppäimiä. |
| 17. Voit siirtyä hälytyksen automaattisen ja manuaalisen peruutuksen välillä painelemalla painiketta.                                                                                                    |
| <ul> <li>18. Paina . Vasemmassa näytössä lukee Qual (laatu) ja oikeassa M</li> <li>: OO. Anna tuotteen pitoaika käyttämällä numeroituja tuotenäppäimiä. Jos laatuajastinta ei tarvita, anna 0:00.</li> </ul>              |
| 19. Voit siirtyä hälytyksen automaattisen ja manuaalisen peruutuksen välillä painelemalla painiketta.                                                                                                    |
| 20. Paina Nasemmassa näytössä lukee Set-Temp (aseta lämpötila) ja oikeassa 350F (177C). Anna tarvittaessa uusi asetuslämpötila käyttämällä numeroituja tuotenäppäimiä.                                                    |
| 21. Paina 🗹. Vasemmassa näytössä lukee Fillet ja oikeassa Yes.                                                                                                    |
| 22. Siirry seuraavaan tuotevaihtoehtoon (esim. McChicken) painamalla                                                                                                    |
| 23. Toista vaiheet 9–21 muille tuotteille.                                                                                                    |
| 24. Kun viimeinen ohjelmoitu tuotevaihtoehto on tietokoneen näytössä,<br>paina painiketta lukitaksesi vaihtoehdon ja poistuaksesi<br>ohjelmoinnista.                                                                      |
|                                                                                                    |

## Uusien tuotteiden ohjelmointi

| Uusien tuotteiden      | 1.  | Tietokoneen näytössä lukee OFF. (Tietokoneen on oltava pois päältä                                                                                                    |
|------------------------|-----|----------------------------------------------------------------------------------------------------|
| onjeimointi            |     | ohjelmointitilaan pääsemiseksi.)                                                                                                    |
|                        | 2.  | Paina 🔽.                                                                                                    |
|                        | 3.  | Vasemmassa näytössä lukee Code.                                                                                                    |
|                        | 4.  | Paina Paina (1650) tuotenäppäimillä.                                                                                                    |
|                        | 5.  | Siirry tuotevaihtoehtoja eteenpäin $2$ -painiketta painelemalla, kunnes näytössä lukee Prod 8 tai sitä suurempi numero.                                                                           |
|                        | 6.  | Paina , jolloin oikeassa näytössä lukee EDI⊤ (muokkaa).<br>Vasemmassa näytössä oleva ensimmäinen merkki vilkkuu.                                                                                  |
| Anna tuotteen<br>nimi. | 7.  | Anna tuotteen nimi D1-näppäimillä. Kullakin näppäimellä voidaan<br>antaa yksi kolmesta kirjaimesta. Painele näppäintä, jossa lukee haluttu<br>kirjain, kunnes kirjain tulee esiin.                |
|                        | 8.  | Siirrä kohdistinta painamalla -painiketta. 0-näppäimellä voit syöttää välilyönnin.                                                                                                    |
|                        | 9.  | Jos haluat syöttää esimerkiksi sanan "WINGS", painele tuotenäppäintä nro 8, kunnes näyttöön tulee W.                                                                                              |
|                        | 10. | Siirrä kohdistin seuraavan kirjaimen kohdalle<br>Painele näppäintä nro 3, kunnes näyttöön tulee 1. Jatka näin, kunnes<br>näytössä lukee WINGS.                                                    |
|                        | 11. | Paina La.                                                                                                    |
|                        | 12. | P vilkkuu ja näytössä on numero. Anna tuotevaihtoehdolle lyhennetty<br>nimi vaiheiden 7–10 mukaisesti. Tämä lyhennetty nimi näkyy näytössä<br>vuoronperään paistoajan kanssa paistojakson aikana. |
|                        | 13. | Paina D. Juuri antamasi tuotteen nimi näkyy vasemmalla.                                                                                                    |
|                        | 14. | Tallenna halutessasi uuden tuotteen paistojakso painamalla valitsemaasi<br>tuotepainiketta. Valitun tuotepainikkeen merkkivalo syttyy.<br>Oikeanpuoleinen näyttö on tyhjä.                        |

# Uusien tuotteiden ohjelmointi

| Määrittää, missä<br>tuote paistetaan.<br>Asettaa<br>ensimmäisen<br>tehtävän. | <ol> <li>Paina -näppäintä rasvakeittimen oikealla puolella, niin painetun paistoallaspainikkeen päällä olevaan näyttöön tulee YES. Tämä määrittää, missä uusi tuote paistetaan.</li> <li>Paina . Vasemmassa näytössä lukee Duty 1. Oikeassa lukee M :00. Anna tehtäväaika tuotenäppäimillä tarpeen mukaan.</li> <li>Voit siirtyä hälytyksen automaattisen ja manuaalisen peruutuksen välillä painelemalla painiketta. Hälytyksen manuaalinen peruutus on oletusasetuksena.</li> </ol> |
|------------------------------------------------------------------------------|----------------------------------------------------------------------------------------------------|
| Jos tehtäväaikaa<br>ei tarvita, anna<br>0:00.                                | 18. Paina Vasemmassa näytössä lukee Duty 2. Oikeassa lukee M<br>:00.                                                                                                    |
|                                                                              | <ol> <li>19. Anna halutessasi aika käyttämällä numeroituja tuotenäppäimiä.</li> <li>20. Voit siirtyä hälytyksen automaattisen ja manuaalisen peruutuksen välillä painelemalla -painiketta.</li> <li>21. Paina . Oikeassa näytössä lukee Remove (poista). Oikeassa</li> </ol>                                                                                                    |
| Asettaa<br>paistoajan.                                                       | numeroituja tuotenäppäimiä.                                                                                                    |
|                                                                              | välillä painelemalla painiketta.                                                                                                    |
|                                                                              | <ul> <li>23. Paina . Vasemmassa näytössä lukee Qual (laatu) ja oikeassa M: OO. Anna tuotteen pitoaika ohjelmointinäppäimillä tarpeen mukaan.</li> </ul>                                                                                                    |
|                                                                              | 24. Voit siirtyä hälytyksen automaattisen ja manuaalisen peruutuksen välillä painelemalla painiketta.                                                                                                    |
| Asettaa<br>asetusarvon.                                                      | 25. Paina                                                                                                    |
|                                                                              | 26. Paina Vasemmassa näytössä lukee PROBE (anturi) ja oikeassa<br>YES.                                                                                                    |
|                                                                              | 27. Voit siirtyä asetusten YES ja NO välillä painelemalla painiketta.<br>Jätä näyttöön NO poistaaksesi anturitoiminnon käytöstä.                                                                                                    |

## Uusien tuotteiden ohjelmointi

| <ol> <li>Paina . Vasemmassa näytössä näkyy uuden tuotteen nimi ja oikeassa YES.</li> </ol>                                        |
|----------------------------------------------------------------------------------------------------|
| 29. Siirry seuraavaan ohjelmoitavaan tuotteeseen painamalla                                                                       |
| 30. Kun viimeinen ohjelmoitu tuote on tietokoneen näytössä, paina painiketta lukitaksesi tuotteen ja poistuaksesi ohjelmoinnista. |

#### M2000:n puhdistuskiehutuksen lisääminen/valinta

| Lisää puhdistus-<br>kiehutus | 1. Tietokoneen näytössä lukee ○FF.                                                                                                    |
|------------------------------|----------------------------------------------------------------------------------------------------|
|                              | 2. Paina                                                                                                    |
|                              | 3. Vasemmassa näytössä lukee CODE.                                                                                                    |
|                              | 4. Syötä 4. Syötä 4. |
|                              | <ol> <li>Siirry -painikkeella taaksepäin ohjelmoitujen kohtien ja<br/>numeroitujen tuotteiden läpi kohtaan Boil Out, joka on tuotteen nro<br/>40 kohdalla.</li> </ol>                                                                                                    |
|                              | 6. Tallenna puhdistus painamalla harmaata tuotepainiketta                                                                                                    |
|                              | Painikkeen vihreä merkkivalo syttyy.                                                                                                    |
|                              | <ol> <li>Kytke keittimen virta pois ja lukitse ohjelmointi painamalla<br/>virtapainiketta</li> </ol>                                                                                                    |
| Valitsa                      |                                                                                                    |
| puhdistus-<br>kiehutus       | <ol> <li>Kytke keitin pois päältä painamallapainiketta.</li> </ol>                                                                                                    |
|                              | 2. Tietokoneen näytössä lukee OFF.                                                                                                    |
|                              | 3. Tyhjennä rasva keittimestä.                                                                                                    |
|                              | 4. Lisää puhdistuskiehutusliuos puhdistettavaan paistoaltaaseen.                                                                                                    |
|                              | <ul> <li>5. Kytke keitin päälle painamalla</li> <li>Temp (alhainen lämpötila).</li> </ul>                                                                                                    |
|                              | <ol> <li>Paina -näppäintä, jota käytettiin puhdistuskiehutuksen ohjelmointiin.</li> </ol>                                                                                                    |
|                              | 7. Tietokoneen näyttöön tulee <<<<>>>.                                                                                                    |

#### M2000:n puhdistuskiehutuksen lisääminen/valinta

| 8. Pidä puhdistettavan altaan alla olevaa paistoaltaan painiketta painettuna. Pidä sitä painettuna noin viisi sekuntia. Painikkeen päällä olevaan näyttöön pitäisi tulla Boil Out.         |
|----------------------------------------------------------------------------------------------------|
| <ol> <li>Paistoallas varataan puhdistuskiehutusta varten ja asetusarvona on<br/>195 °F (91 °C).</li> </ol>                                                                                 |
| <ol> <li>Paina paistoaltaan painiketta Boil Out -näytön alla.<br/>Noudata PM-korteissa esiteltyä McDonald'sin<br/>puhdistuskiehutusmenetelmää.</li> </ol>                                  |
| 11. Kun puhdistuskiehutus on suoritettu, määrää paistoallas uudelleen<br>haluamallesi tuotteelle kohdassa Määrättyjen tuotteiden lisääminen tai<br>muuttaminen annettujen ohjeiden mukaan. |

| Onjeimointi                                                                                                    | <ol> <li>Paina O.</li> <li>Tietokoneen näytössä lukee ○FF. Tietokoneen on oltava pois päältä ohjelmointitilaan pääsemiseksi.</li> </ol>                                                             |
|----------------------------------------------------------------------------------------------------|----------------------------------------------------------------------------------------------------|
| Käytetään<br>tuotepainikkeiden<br>ohjelmointiin ja<br>uusien tuotteiden<br>lisäämiseen.                                                              | <ul> <li>3. Paina .</li> <li>4. Vasemmassa näytössä näkyy code.</li> <li>5. Paina (1650). Katso tarkemmat ohjeet sivuilta 4-2-6-3.</li> </ul>                                                       |
| Asetus<br>käyttökuntoon                                                                                                    | <ol> <li>Paina O.</li> <li>Computer displays OF F.</li> </ol>                                                                                                    |
| Käytetään<br>asetettaessa<br>tietokonetta<br>uuteen<br>asennukseen tai<br>siirrettäessä<br>tietokone<br>kokoonpanoltaan<br>erilaiseen<br>paistimeen. | <ul> <li>3. Paina .</li> <li>4. Vasemmassa näytössä näkyy code.</li> <li>5. Paina (1656). Tätä koodia käytetään tietokoneen asettamista varten. Katso tarkemmat ohjeet sivuilta 3-1–3-2.</li> </ul> |
|                                                                                                    |                                                                                                    |

| Palautumisen<br>tarkastus                                                                                                    | 1. Paina                                                                                                    |
|----------------------------------------------------------------------------------------------------|----------------------------------------------------------------------------------------------------|
| Näyttää ajan,<br>jonka keitin<br>tarvitsee<br>nostaakseen<br>öljyn lämpötilaa<br>50 °F (28 °C)<br>kriittisen<br>lämmitysvaiheen<br>aikana.                                                   | <ol> <li>Tietokoneen näytössä lukee OFF.</li> <li>Paina .</li> <li>Vasemmassa näytössä näkyy code.</li> <li>1 6 5 2 (1652).</li> <li>Paina kun näyttöön tulee aika. Tätä koodia käytetään keittimen palautumisajan tarkistamiseen.</li> </ol> |
| Tehdasasetusten<br>uudelleen<br>asettaminen                                                                                                    | 1. Paina                                                                                                    |
| Lataa<br>tehdasasetukset<br>uudelleen<br>vakiotuotteille.                                                                                                    | <ol> <li>Tietokoneen näytössä lukee ○FF.</li> <li>Paina .</li> </ol>                                                                                                    |
| Huomaa:<br>Tarkasta<br>tehdasasetusten<br>palauttamisen<br>jälkeen, että<br>kaikki paistoajat,<br>asetusarvot,<br>tehtäväajat ja<br>laatuajat ovat<br>ravintolan<br>vaatimusten<br>mukaiset. | <ul> <li>4. Vasemmassa näytössä lukee CoDE</li> <li>5. Paina (3322).</li> <li>6. Tätä käytetään asettamaan tietokone tehtaan oletusasetuksille. <i>Katso tarkemmat tiedot sivuilta 3-1–3-2</i>.</li> </ul>                                    |

| Kielen ja äänen-    |    |                                                                                |                                                     |
|---------------------|----|--------------------------------------------------------------------------------|-----------------------------------------------------|
| voimakkuuden        |    |                                                                                |                                                     |
| asetus              | 1  | Paina U                                                                        |                                                     |
|                     | 1. | I anna 📖                                                                       | HUOMAA: Hetokoneen                                  |
|                     | 2. | Tietokoneen näytössä lukee OFF.                                                | muuttaminen poistaa<br>kaikki ravintolan            |
| Käytetään äänen     |    |                                                                                | henkilökunnan                                       |
| voimakkuuden ja     | 3. | Paina 🛄.                                                                       | mahdollisesti tekemät                               |
| tietokoneen nävtön  |    |                                                                                | erikoistuotteita koskevat                           |
| kielen              | 4. | Vasemmassa näytössä lukee code.                                                | onjeimoinnit.                                       |
| asettamiseen ja     |    |                                                                                |                                                     |
| yhdysvaltalaisten   |    |                                                                                |                                                     |
| tai kansainvälisten |    |                                                                                |                                                     |
| valintaan           |    |                                                                                |                                                     |
|                     | 5. | Paina (16                                                                      | 55). Katso täydelliset                              |
|                     |    | asetusohjeet sivuilta 3-1–3-2.                                                 |                                                     |
|                     |    |                                                                                |                                                     |
| Muuttaminan         |    |                                                                                |                                                     |
| fahrenheitasteista  |    |                                                                                |                                                     |
| celsiusasteisiin    | 1  | Paina U tietokoneessa jossa näkuv                                              | lämnötila fahranhaitastaina                         |
|                     | 1. | i ama 💴 tietokoneessa, jossa nakyy                                             | lampotna lamennenastenia.                           |
|                     | 2. | <b>Tietokoneen näytössä lukee</b> OFF.                                         |                                                     |
|                     |    | 5                                                                              |                                                     |
|                     | 3. | Paina 🗹.                                                                       |                                                     |
|                     | 4. | Vasemmassa näytössä lukee CODE                                                 |                                                     |
|                     | 5. | Paina (16                                                                      | 58).                                                |
|                     |    | × ×                                                                            | <i>,</i>                                            |
|                     | 6. | Tietokoneen näyttö tyhjenee hetkeksi,                                          | minkä jälkeen siinä lukee OFF.                      |
|                     | 7. | Paina Paina Paina Lämpötila näi<br>siirtyä takaisin fahrenheitasteisiin toista | kyy nyt celsiusasteina. Voit<br>amalla vaiheet 1–7. |
|                     |    |                                                                                |                                                     |
|                     |    |                                                                                |                                                     |
|                     |    |                                                                                |                                                     |
|                     |    |                                                                                |                                                     |
|                     |    |                                                                                |                                                     |
|                     |    |                                                                                |                                                     |
|                     |    |                                                                                |                                                     |
|                     |    |                                                                                |                                                     |

| Ylärajan<br>tarkastus                                   | 1. Paina                                                                                                    |
|---------------------------------------------------------|----------------------------------------------------------------------------------------------------|
|                                                         | 2. Tietokoneen näytössä lukee OFF.                                                                                                    |
|                                                         | 3. Paina                                                                                                    |
| *Huomaa: Käytä<br>vasenta puolta<br>varten              | 4. Vasemmassa näytössä lukee CODE                                                                                                    |
| numeroita 8888<br>ja vasempia<br>painikkeita<br>1 ja 2. | 5. Paina <u>YZ-</u> <u>YZ-</u> <u>YZ-</u> <u>YZ-</u> (9999*), jos kyseessä on                                                                                                    |
|                                                         | täysikokoinen allas tai jaetun altaan oikea puoli. <b>Huomaa:</b> Testi<br>voidaan suorittaa ainoastaan öljyllä, jonka lämpötila on yli 180 °F<br>(82 °C). Jos rasvan lämpötila on alle 180 °F (82 °C), tietokoneen<br>näytössä lukee TOO COLD (liian kylmä). |
|                                                         | 6. Oikeassa näytössä lukee $HI-LIMIT$ (yläraja).                                                                                                    |
|                                                         | 7. Pidä oikeanpuoleista paistojaksopainiketta painettuna.                                                                                                    |
|                                                         | 8. Keitin pyytää lämmitystä ja syttyy.                                                                                                    |
|                                                         | 9. Oikeassa näytössä näkyy vuoronperään H1-1 ja lämpötila, kunnes rasvan lämpötila nousee 410 °F (210 °C):seen.                                                                                                    |
|                                                         | 10. Kuumennus kytkeytyy nyt pois ja HI-1-testi on suoritettu.                                                                                                    |
|                                                         | 11. Käynnistä Hi-Limit 2 -testi pitämällä oikeanpuoleista                                                                                                    |
|                                                         | 12. Näytössä näkyy vuoronperään Hi-Limit ja lämpötilanäyttö, kunnes yläraja aukeaa. Näytössä lukee Hi-2.                                                                                                    |
|                                                         | 13. Poista testi ja sammuta tietokone painamalla 🛈.                                                                                                    |
|                                                         | <ul> <li>14. Jos Hi-Limit 2 -testi epäonnistuu, näytössä näkyy vuoronperään HI-2<br/>ja BAD. Jos näin tapahtuu, ota välittömästi yhteys huoltoon.</li> </ul>                                                                                                  |
|                                                         |                                                                                                    |

| Tietokoneen<br>siirtäminen<br>toiseen<br>rasvakeittimeen | <ol> <li>Paina .</li> <li>Vasemmassa näytössä lukee Code.</li> <li>Paina . (1656) tuotenäppäimillä.</li> <li>Vasemmassa näytössä lukee Gas (kaasu) ja oikeassa YES.</li> </ol>                                               |
|----------------------------------------------------------|----------------------------------------------------------------------------------------------------|
| Käytetään, kun                                           | <ol> <li>5. Voit siirtyä oikeassa näytössä olevien asetusten YES ja NO välillä</li></ol>                                                                                                    |
| tietokone                                                | painelemalla painiketta. Jos käytössä on kaasutoiminen keitin, jätä                                                                                                    |
| siirretään                                               | asetukseksi YES, ja jos käytössä on sähkötoiminen keitin, jätä                                                                                                    |
| kokoonpanoltaan                                          | asetukseksi NO. <li>6. Lukitse tekemäsi valinta painamalla III.</li> <li>7. Vasemmassa näytössä lukee Split (jaettu) ja oikeassa YeS.</li> <li>8. Voit siirtyä asetusten YeS ja NO välillä painelemalla III-painiketta.</li> |
| erilaiseen                                               | Jos kyseessä on jaettu allas, jätä asetukseksi YeS, ja jos kyseessä on                                                                                                    |
| keittimeen.                                              | täysikokoinen allas, jätä asetukseksi NO. <li>9. Lukitse tekemäsi valinta painamalla III.</li> <li>10. Ruutu pimenee ja siinä lukee OFF.</li>                                                                                |

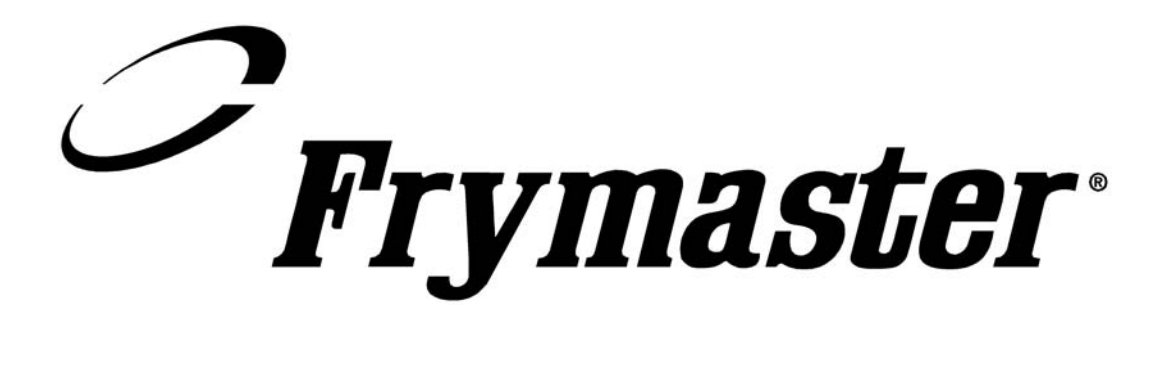

Frymaster, L.L.C. 8700 Line Avenue, Shreveport, Louisiana USA 71106 Huoltokeskus (800) 551 8633 tai +1 318 865 1711

Painettu Yhdysvalloissa Suomenkielinen 819-6071 1/03